berta Government

# **Receive Your Premises Identification Number Faster**

Obtain Your LINC Number Online

There are several methods to add location information to a Premises Identification (PID) Application, such as using a legal land description or latitudes/longitudes. The quickest method is to apply online using a Land Identification Numeric Code (LINC Number), a 10 digit number generated under the *Land Titles Act*. A LINC Number can be retrieved in two ways:

- It appears on the top left corner of all Alberta Registries Land Titles Certificates issued after 1988. (See figure 1 at the end of the factsheet)
- It can be acquired online using the legal land description through the Alberta land titles system, known as SPIN 2 (Spatial Information System).

When applying online, using the LINC Number method allows a PID Number to be issued immediately because it is the most accurate way of identifying a parcel of land. All other methods require manual review and validation by Alberta Agriculture and Rural Development. To find out your LINC Number online, follow these steps:

## Step 1 – Go to SPIN 2 online at www.spin.gov.ab.ca and click "Guest Login."

| Welcome       Welcome       Welcome         Welcome       Welcome       Spray Bit 2- About Spray       9 Fee Schedule       9 Contract Us       9 Fee Schedule       9 Contract Us       9 Fee Schedule       9 Fee Schedule                                                                                                    | ← → C 🗎 https://alta.registries.gov.ab.ca/spinii/logon.aspx |                                                                                                    |                                                                                                    |  |
|----------------------------------------------------------------------------------------------------|-------------------------------------------------------------|----------------------------------------------------------------------------------------------------|----------------------------------------------------------------------------------------------------|--|
| Lecation: [v 4.1.5191.2] Government of Alberta > Service Alberta > Spin2 Home  About Spin2 @ Fee Schedule @ Contact Us @ Help @ FAQ @ Notice Board @ Spin2 News  Welcome Welcome Welcome Welcome Welcoments Spin2 Alberta Land Titles Spatial Information System, Saarch here for Land Titles Spatial Information System, Saarch here for Land Titles Spatial Information System, Saarch here for Land Titles Spatial Information System, Saarch here for Land Titles Spatial Information System, Saarch here for Land Titles Spatial Information System, Saarch here for Land Titles Spatial Information System, Saarch here for Land Titles Spatial Information System, Saarch here for Land Titles Spatial Information System, Saarch here for Land Titles Spatial Information System, Saarch here for Land Titles Spatial Information System, Saarch here for Land Titles Spatial Information System, Saarch here for Land Titles Charges of roppeat orders, first use Guest Login to CREATE A PRIVITE ACCOUNT and SPN2 Login Name to take advantage of having a 'ngoistend' SPN1 2 profiles advantage of having a 'ngoistend' SPN1 2 profiles Medic and manage rogidate Contact, Best by Credit card or by Land Titles charge account. Note: It you receive a message that your Land Titles Alt account is not in good at and/ing, please have gay the designated contact person Define to make and manage rogidate contact person Define to make and manage rogidate contact person Define to make and manage rogidate contact person Define to make and manage rogidate contact person Define to make and manage rogidate contact person Define to make and manage rogidate contact person Define to make and manage rogidate contact person Define to make and manage rogidate contact person Define to make and manage rogidate contact person Define to make and manage rogidate contact person Define to make and manage rogidate contact person Define to make and manage rogidate contact person Define to make and manage rogidate contact person Define to make and manage rogidate contact person Defined to m | Spin 2 Spati                                                | al  Contact Us mation System                                                                                                    | Government<br>of Alberta                                                                                                    |  |
| Registration Turnaround Time: Land Titles is currently registering Plant/Bocuments received on Hay 28, 2014. Welcome Welcome Dis DN 2 - Alberta Land Titles Spatial Information system. Sarch here for Land Titles data products, registered survey glass, lownship images, survey control markers, sel capability information indivention and other land information services. Land Titles recommends that uses a ordering SPN 2 products on a services/gate here so uses a pathar journal to products to novel duplicate charges for impeat orders, first use Guest SPN 2 products to novel duplicate charges of propert orders, first use Guest SPN 2 products to novel duplicate charges of propert orders of SPN 2 products to propert orders and manage regular SPN 2 products. Account Login - Provides free access to SPN 2 products to not good standing, plass have galty the designated of SPN 2 product. Account Login - Provides free access to SPN 2 products. Account Login - Provides free access to SPN 2 products. Account Login - Provides free access to SPN 2 products. The solution of the administer of SPN 2 products. Account Login - Provides free access to SPN 2 products. Account Login - Provides free access to SPN 2 products. Account Login - Provides free access to SPN 2 products. Account Login - Provides free access to SPN 2 products. Account Login - Provides free access to SPN 2 products. Account Login - Provides free access to SPN 2 products. Account Login - Provides free access to SPN 2 products. Account Login - Provides free access to SPN 2 products. Account Login - Provides free access to SPN 2 products. Account Login - Provides free access to SPN 2 products. Account Login - Provides free access to SPN 2 products. Account Login - Provides free access to SPN 2 products. Account Login - Drovides free access to SPN 2 products. Account Login - Drovides free access to SPN 2 prod                                                                                                    | Location: [V 4.1.5191.2 ] Gove                              | ernment of Alberta > Service Alberta > Spin2 Home                                                                                                    |                                                                                                    |  |
| Welcome         Welcome to SPN 2. Alberta Land Titles Spatial Information<br>survey plans, township mages, survey control markers, sell<br>capability information and other land information services.         Land Titles recommends that users ordering SPN 2 products on<br>sorie-spatial services, fair use Guest to pin 0 CREATE A<br>PRIVATE ACCOUNT and SPN 2 Lopon Name to take<br>advantage of having a 'ngistered' SPN12 product<br>services with the ability for users with a "registered" SPN12<br>profile to make and manage regular SPN 2 profile.         Account Login - Provides free access to SPN 2 search<br>services with the ability for users with a "registered" SPN12<br>profile to make and manage regular SPN2 profile.         Account Login - Provides free access to SPN 2 search<br>services with the ability for users with a "registered" SPN2<br>profile to make and manage regular SPN2 profile.         Mentor Login - Provides free access to SPN 2 search<br>services with the ability for users with a "registered" SPN2<br>profile to make and manage regular SPN2 profile.         Mentor Login - Drivides free access to SPN 2 search<br>services with the ability for users with a "registered" SPN2.         Mentor Login - Drivides free access to SPN 2 profile.         Mentor Login - Drivides free access to SPN 2 profile.         Mentor Login - Drivides free access to SPN 2 profile.         Mentor Login - Drivides free access to SPN 2 profile.         Mentor Login - Drivides free access to SPN 2 profile.         Mentor Login - Drivides free access to SPN 2 profile.         Mentor Login - Drivides free access to SPN 2 profile.         Mentor Login - Drivides free access to SPN 2 profi                                                                                                    | About Spin2     Fee Schedu                                  | ule @ Contact Us @ Help @ FAQ @ Notice Board @ Spin2 News                                                                                                    | Registration Turnaround Time:<br>Land Titles is currently registering Documents received on Hay 28, 2014.<br>Surveys is currently registering Plans/Documents received on Hay 28, 2014. |  |
| Welcome to SPR 2Alberta Land Titles Special Information<br>System Sate than 64 for Land Titles data policity, soli<br>capability information and other land information services.<br>Land Titles recommends that users ordering SPR 2 products on<br>a semi-equilar basis, e.g. 310 5 lines a month, or those users<br>for oppact orders, first user Subsidier SPR 2 products on<br>a semi-equilar basis, e.g. 310 5 lines a month, or those users<br>for uppact orders, first users Ordering SPR 2 products on<br>a semi-equilar basis, e.g. 310 5 lines a month, or those users<br>for uppact orders, first users State Charges<br>for uppact orders, first user Subsidiered SPR 2 products<br>advantage of having a legistered SPR 2 product<br>advantage of having a legistered SPR 2 product<br>services with the ability for users with a "registered" SPR 2<br>profile to make and manage regular SPR 2 products<br>card or by Land Titles Charge account. Note: If you receive a<br>message that your Land Titles Alt Account is not in good<br>standing, please have galty the designated contact person<br>to be account contact the Finance Department at 2184-222.                                                                                                    |                                                             | Welcome                                                                                                    |                                                                                                    |  |
| Land Titles recommends that users ordering SPN 2 products on<br>a semi-equifar basis, e.g. 3 to 5 times a month, or those users<br>for repeat orders, first use Source Login to CREATE A<br>PhVATI are COVID and SPN 2 copies<br>advantage of homing a registered SPN 2 product.<br>Account Login – Provides fee access to SPN 2 search<br>services with the ability for users with a "registered" SPN 2 product<br>card or by Land Titles charge account. Note: If you receive a<br>message that your Land Titles Alt account is not in good<br>standing, please have gapt the designated contact person<br>of the access contacts the Finance Department at 278-422.                                                                                                    |                                                             | Welcome to SPIN 2 - Alberta Land Titles Spatial Information<br>System: Search here for Land Titles data products: registered<br>survey plans, township images, survey control markers, soil<br>capability immation and other land information services.                                                                                                    |                                                                                                    |  |
| Account Login - Provides free access to SPN 2 search services with the ability for users with a "registered" SPN 2 profile to make and manage regular SPN 2 profile to make and manage regular SPN 2 profile to make and manage regular SPN 2 profile to make and the sponse by credit card or by Land Titles charge account. Note: If you receive a message that your Land Titles Alth 2 accounts in to ing good standing, please have goty the designated contact person frame. Desting the designated contact person frame Department at 720-422.                                                                                                    |                                                             | Land Titles recommends that users ordering SPIN 2 products on<br>a semi-regular basis, e.g., 3 to 5 times a month, or those users<br>contemptating alarge parchase, to avoid dipulacite changes<br>PRIVATE ACCOUNT and SPIN 2 Logon hame to take<br>advantage of hamga a "regulared SPIN 2 profile.                                                                                                    | 니 Account Login                                                                                                    |  |
| 1014. N Guest Login                                                                                                    |                                                             | Account Login - Provides free access to SPIN 2 search<br>services with the ability for users with a "registered" SPIN 2<br>profile to make and manage regular SPIN 2 purchases by credit<br>card or by Land Titles charge account. Note: If you receive a<br>message that your Land Titles ALT A account is not in good<br>message that your Land Titles ALT A account is not in good<br>for the account contact the Finance Department at 780-422-<br>7812. | Logon Name Passood Read?                                                                                                    |  |
| Guest Login - Provides fee access to SPIN 2 search services<br>with the ability to use a credit card to purchase products.                                                                                                    |                                                             | <u>Guest Login</u> - Provides free access to SPIN 2 search services<br>with the ability to use a credit card to purchase products.                                                                                                    |                                                                                                    |  |
| SPIN 2 Hours of Availability<br>Monday to Friday - 7:00 am to 9:00 pm<br>Saturday - 7:00 am to 9:00 pm<br>Sunday - 12 noon to 5:00 pm                                                                                                    |                                                             | <u>SPIN 2 Hours of Availability</u><br>Monday to Friday - 7.00 am to 9:00 pm<br>Saturday - 7.20 am to 6:00 pm<br>Sunday - 12 noon to 5:00 pm                                                                                                    | r                                                                                                    |  |
| Land Titles recommends that users sign up to receive email<br>notification of important changes or issues concerning Land<br>Titles and SPRU 2 of to SPILI 2 Univers to subscribe.                                                                                                    |                                                             | Land Titles recommends that users sign up to receive email<br>notification of important changes or issues concerning Land<br>Titles and SPRI 2. Go to <u>SPRIX. News</u> to subscribe.                                                                                                    |                                                                                                    |  |

**Step 2** – Click "I Agree" on the SPIN 2/ALTA 2 Product Copyright Statement, Disclaimer & Legal Notice screen.

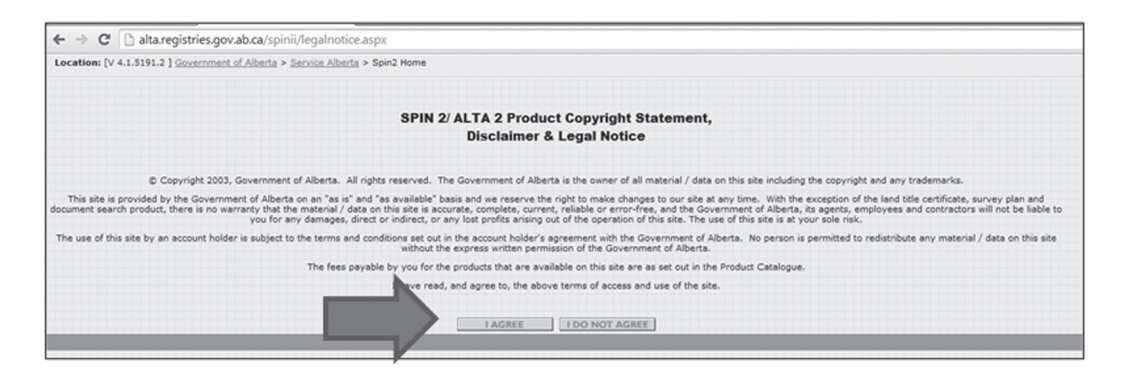

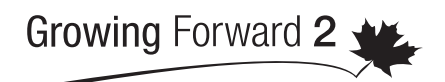

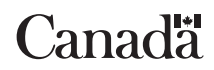

A federal-provincial-territorial initiative

#### Step 3 – Click "Search" on Welcome to Spin 2 screen.

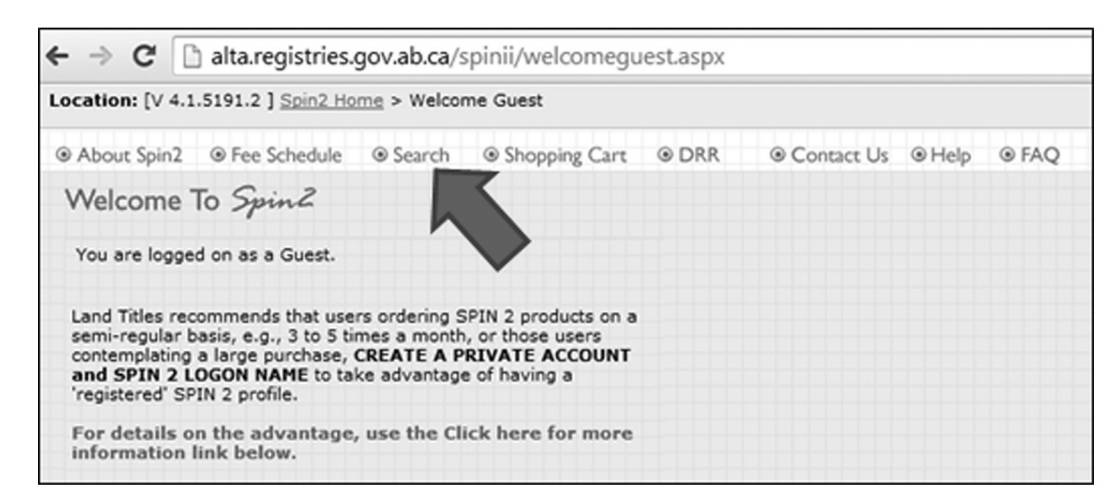

**Step 4 –** Click "Titles and Registered Documents" on *Search Spin 2* screen.

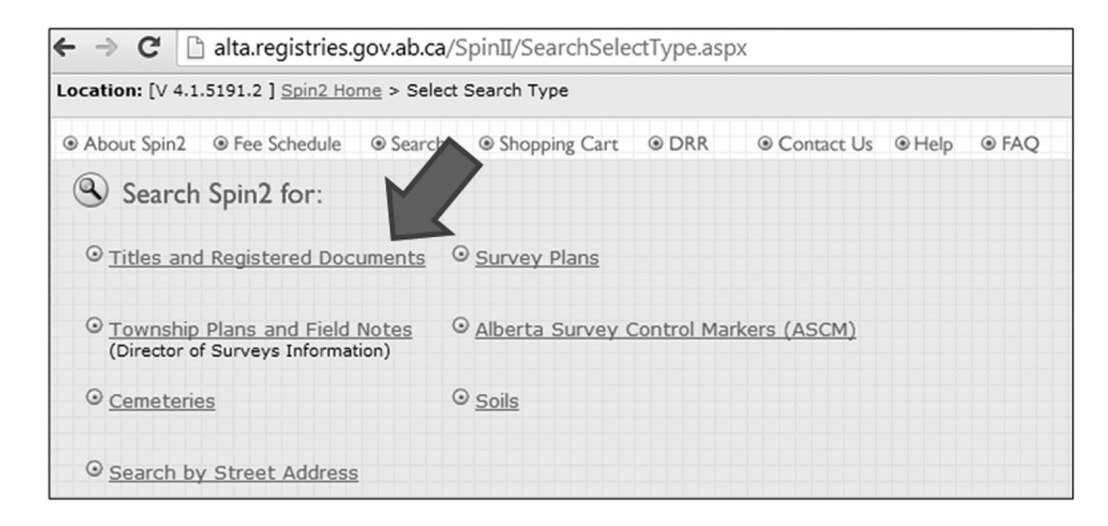

**Step 5** – Click "Standard ATS" on Search Titles & Registered Documents" screen if using Legal Land Description (e.g. NW-34-53-1-W5).

| ← → C 🗋 alta.registries                                                                     | .gov.ab.ca/SpinII/searchtitles.aspx                                            |  |  |  |  |
|---------------------------------------------------------------------------------------------|--------------------------------------------------------------------------------|--|--|--|--|
| Location: [V 4.1.5191.2 ] Spin2 Home > Select Search Type > Titles and Registered Documents |                                                                                |  |  |  |  |
| About Spin2     Fee Schedule                                                                |                                                                                |  |  |  |  |
| Search Titles & Regis                                                                       | tered Documents:                                                               |  |  |  |  |
| O Plan/Block or Wait                                                                        | ⊙ <u>Condominium Sheet</u>                                                     |  |  |  |  |
| <ul> <li><u>Standard ATS</u><br/>(Alberta Township System)</li> </ul>                       | <ul> <li><u>Non-Standard ATS</u></li> <li>(Alberta Township System)</li> </ul> |  |  |  |  |
| O Input File                                                                                | © LINC Number                                                                  |  |  |  |  |
| ◎ <u>Settlement</u>                                                                         | ⊙ <u>Radius</u>                                                                |  |  |  |  |
| ⊙ <u>Title Number</u>                                                                       | ⊙ <u>Map_Search</u>                                                            |  |  |  |  |
| ⊙ <u>Cancelled Title Number</u>                                                             | © Registered Documents                                                         |  |  |  |  |

Step 6 – Enter the Legal Land Description on the Search Titles by Standard ATS screen. Note the format. [e.g. enter NW-34-53-1-W5 as W5 (MER) - 1 (RGE)- 53 (TWP) – 34 (SEC) – NW (QTR).] Then click "Search."

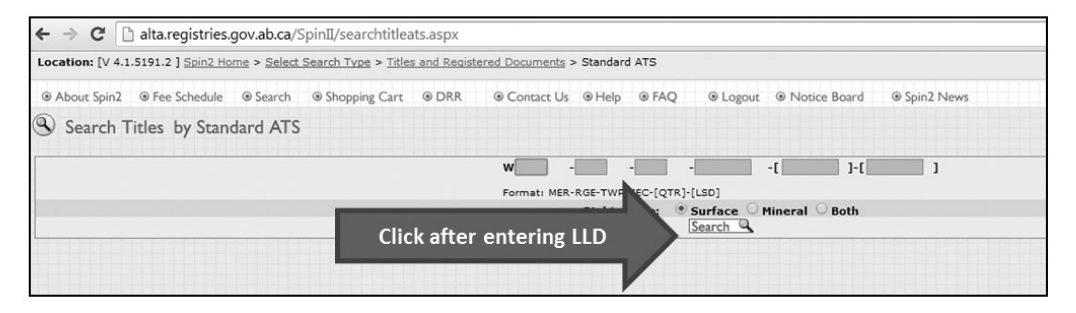

Step 7 – On the Search Titles result screen, click "Map Search" to bring up a map of the quarter section. Although the result screen may show one or more titles, it is important to map the result as there may be other titles associated to the quarter that do not appear on the previous list provided.

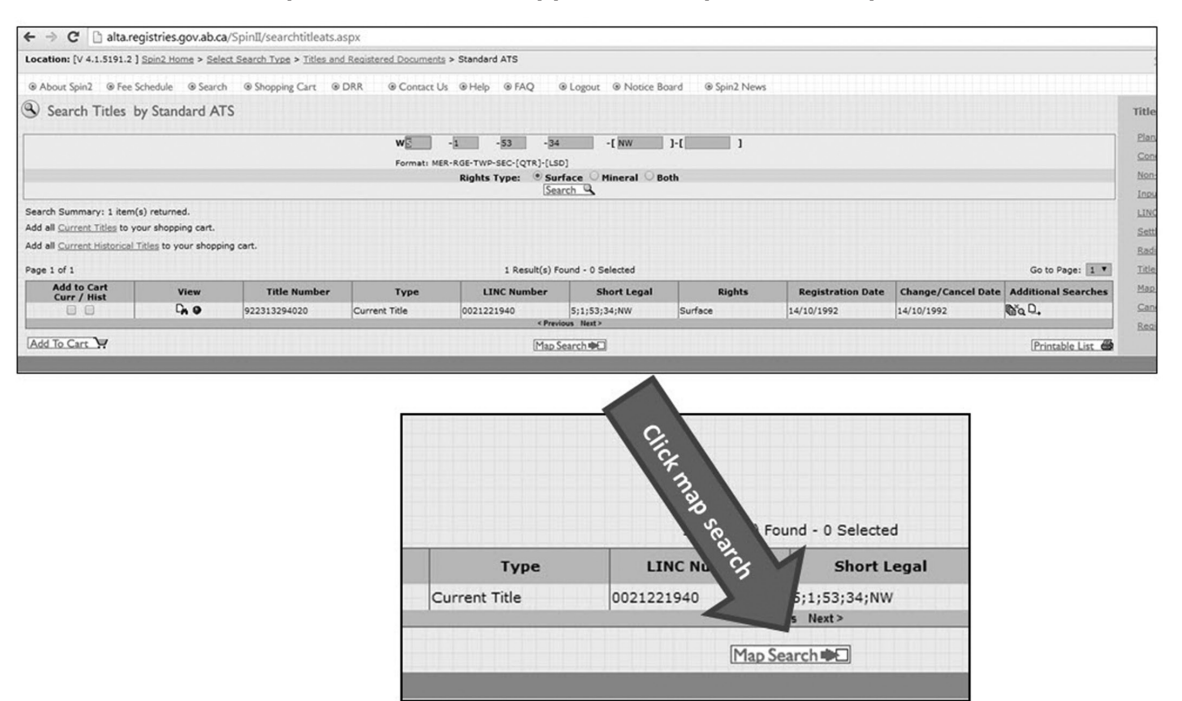

Step 8 – Move the mouse cursor over the appropriate parcel of land on the map and the 10 digit LINC Number (e.g. 0021221940) for that parcel will be displayed before the Short Legal Land Description (e.g. 5; 1; 53; 34; NW). The map provides an excellent visual confirmation that the correct property has been selected.

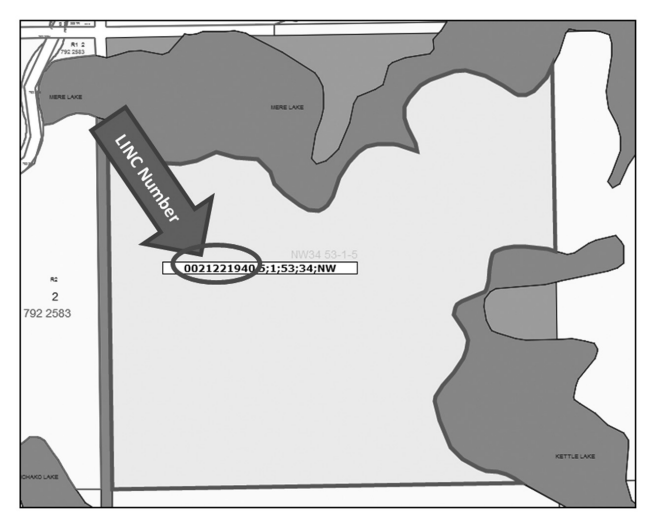

You can now use the LINC Number provided to add your premises location information to your PID Application.

# For Assistance:

For assistance in obtaining your LINC Number, contact 310-FARM (3276). For concerns regarding the SPIN 2 system, contact the Alberta Land Titles Help Desk toll-free at 310-0000 then 780-422-7874

## Figure 1: LINC Number on Land Title Certificate

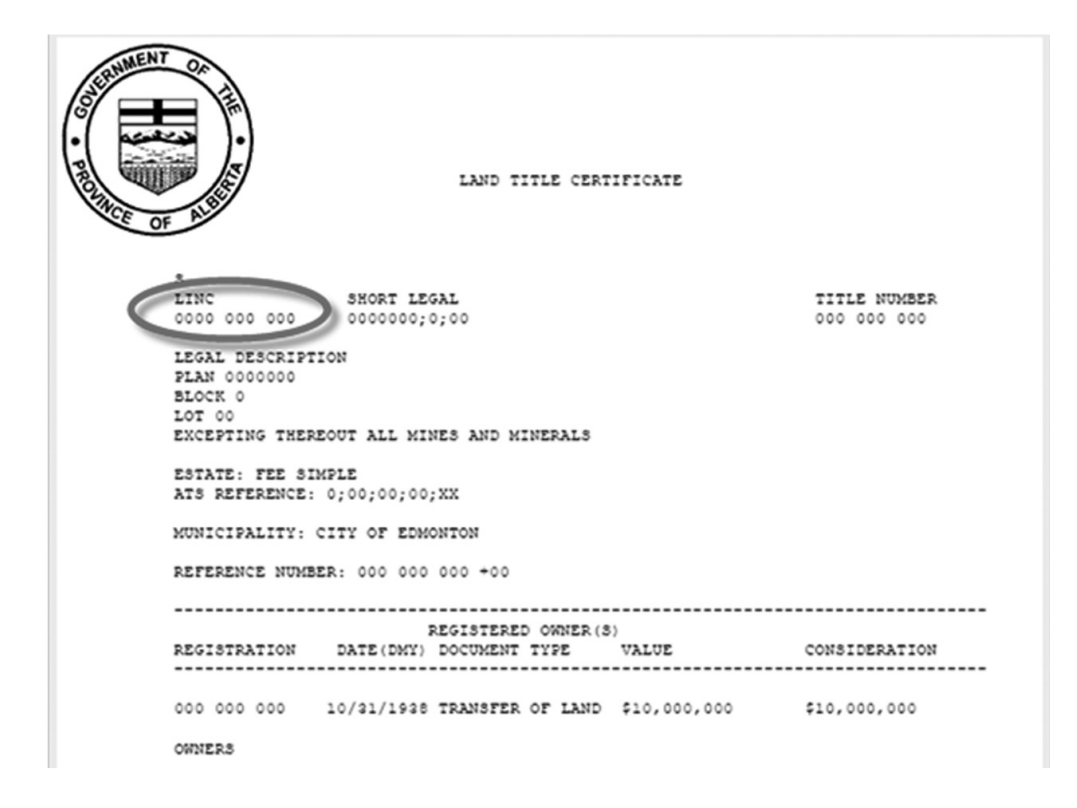